## クロン「お薬サポート」オンライン服薬指導(ビデオ通話)を受診する際の操作案内

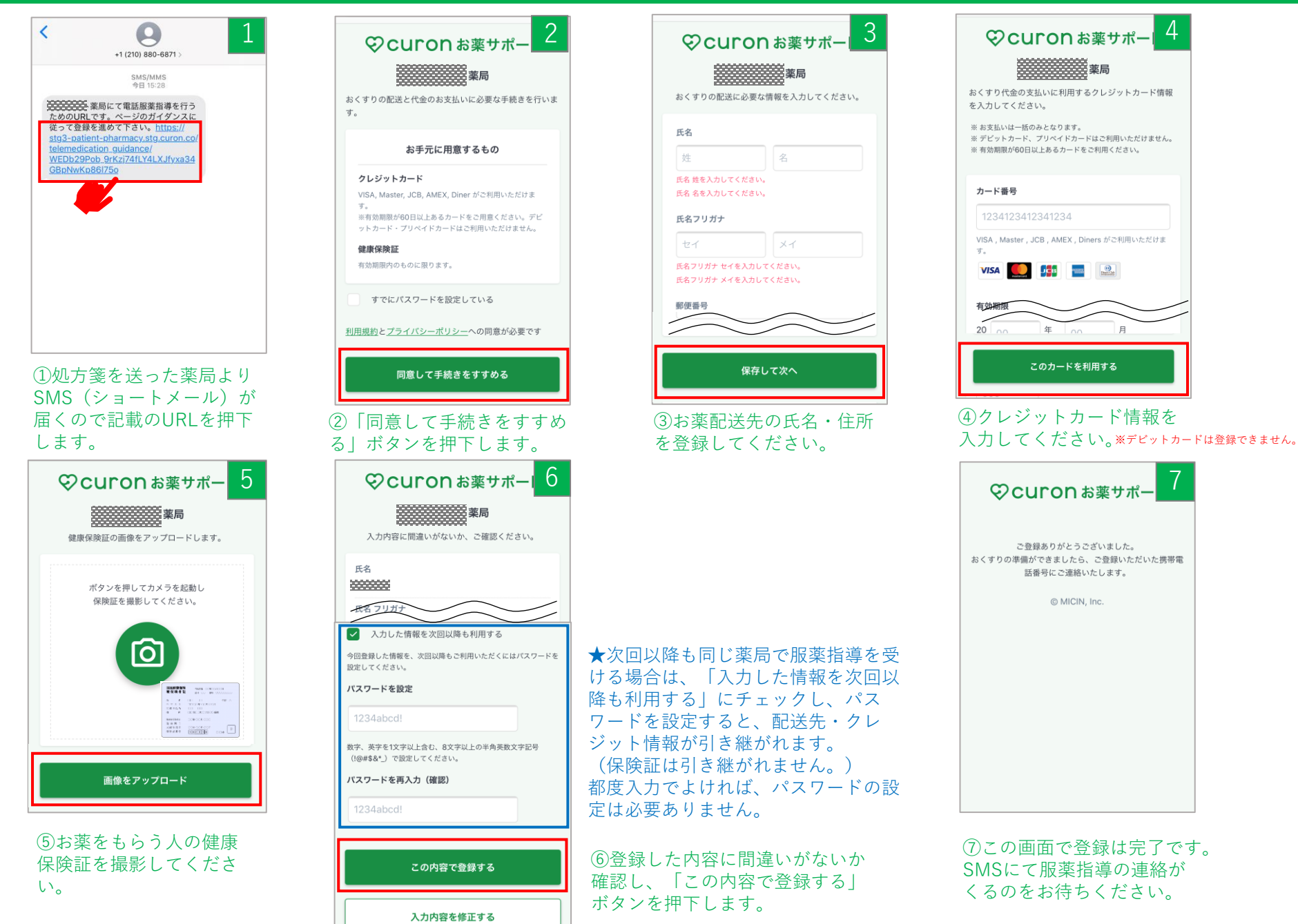

## クロン「お薬サポート」オンライン服薬指導(ビデオ通話)を受診する際の操作案内

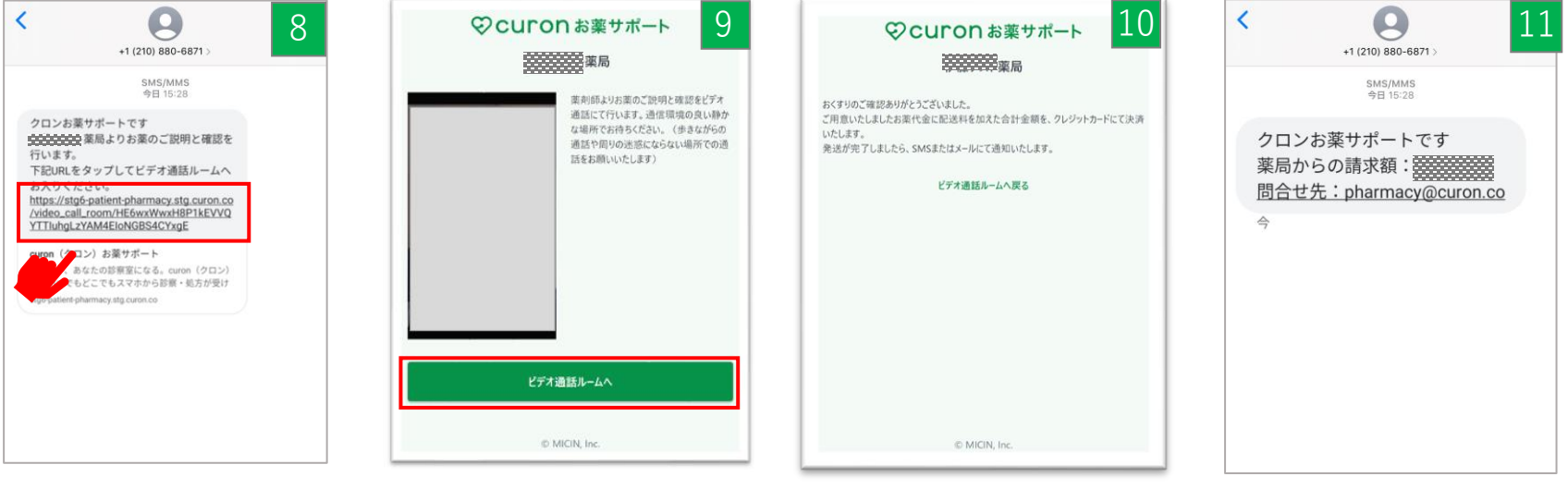

⑧薬局よりビデオ通話をするための連絡がSMS(ショートメール)で届くので、記載のURLを押下します。

 ⑨「ビデオ通話ルームへ」ボ タンを押下します。 ⑩服薬指導後に上記の画面 が表示され、指導は終わり ます。  ①薬局より請求額がSMS (ショートメール)で届き ます。

## クロン「お薬サポート」電話服薬指導を受診する際の操作案内

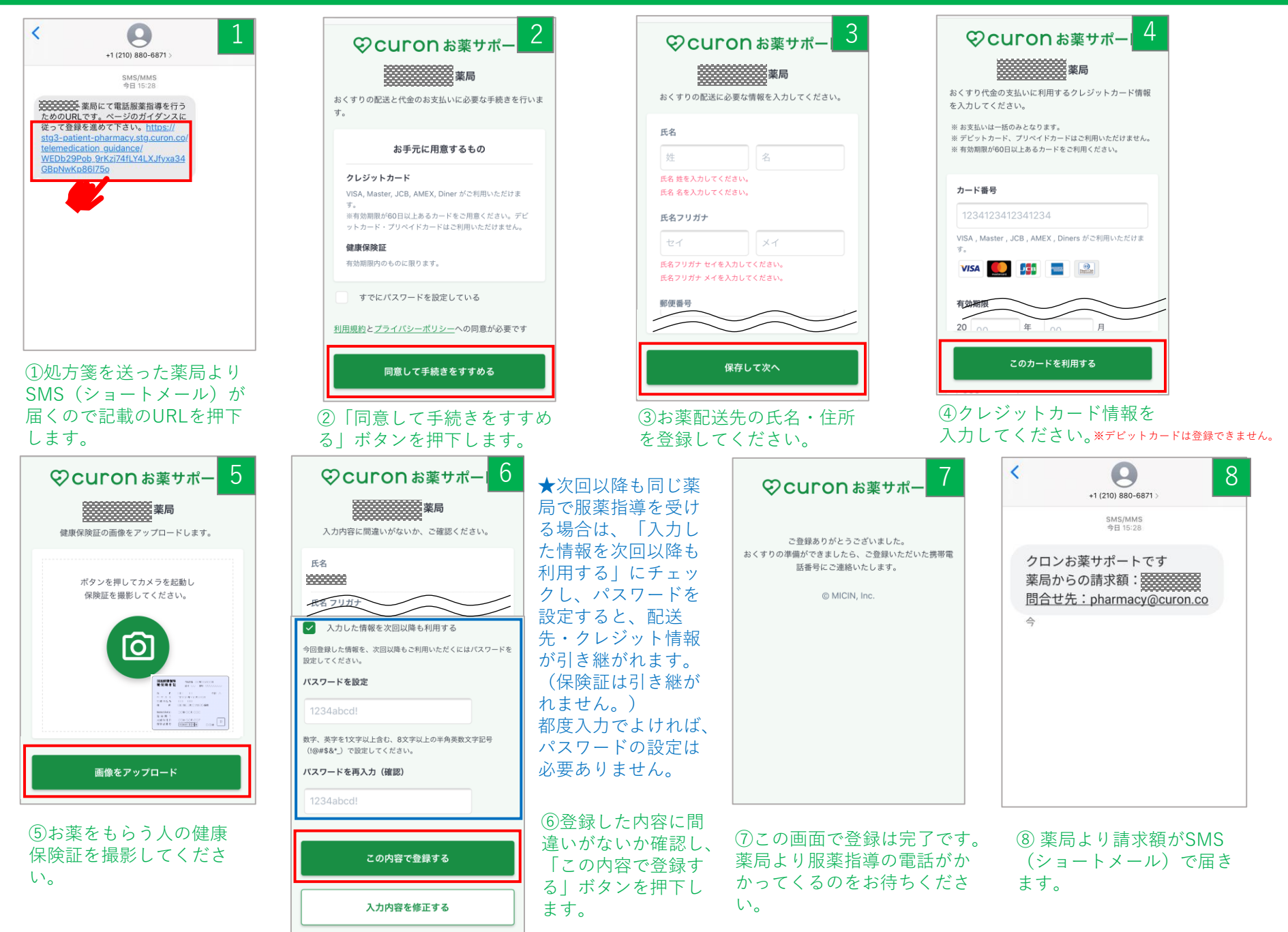